## Embird-プラグインソフト登録方法

balarad Japan/ミシン館

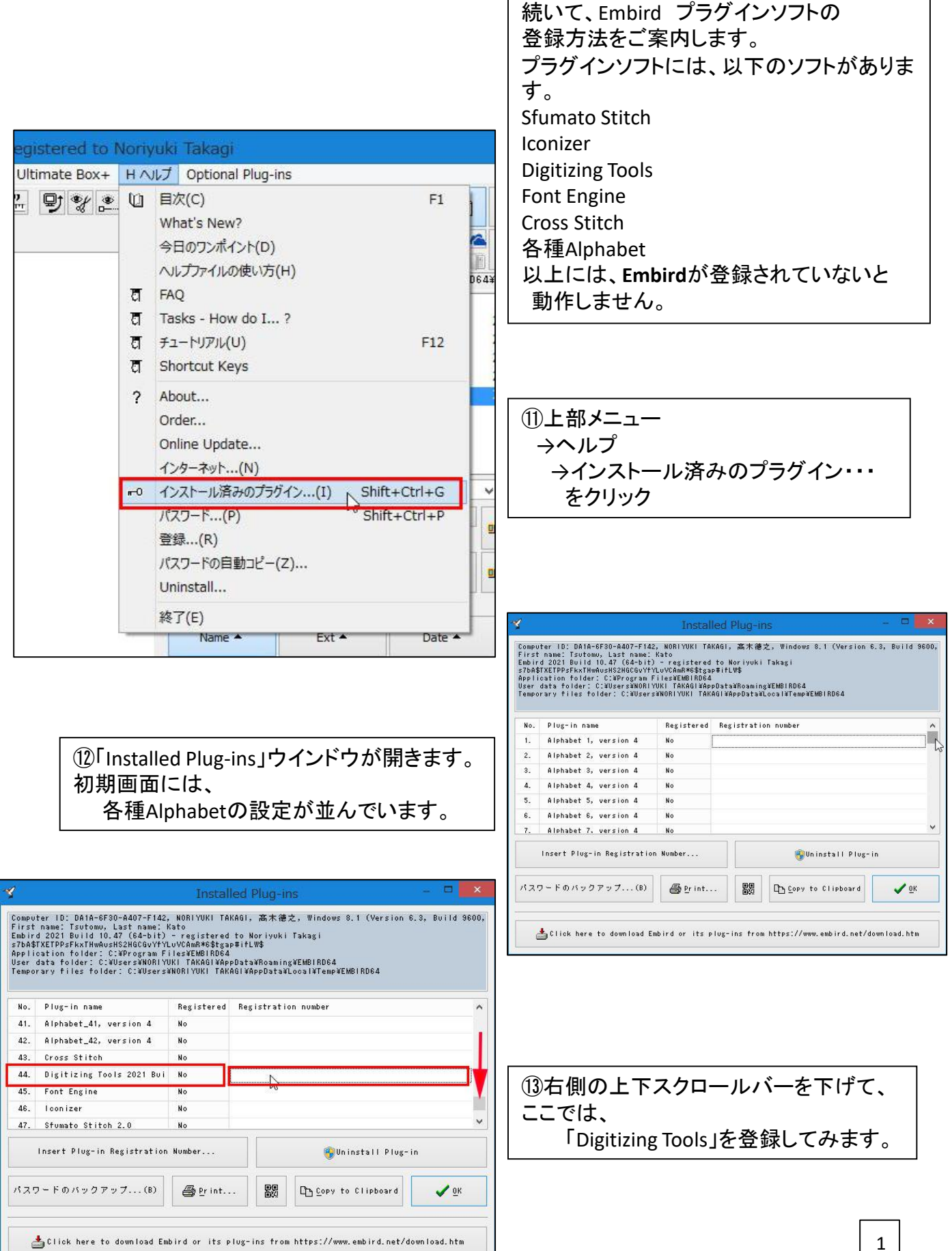

|                                                                                                    |                                                  | o                              |                                     | <u> </u>                         |                                          | <b></b>            |
|----------------------------------------------------------------------------------------------------|--------------------------------------------------|--------------------------------|-------------------------------------|----------------------------------|------------------------------------------|--------------------|
| Embird-ブラグ <u>インソフト登</u> 録                                                                                                    |                                                  |                                |                                     |                                  | <u>录方法</u>                               | balarad Japan/ミシン館 |
| 4                                                                                                    | Insta                                            | alled Plug-i                   | ns – E                              | ×                                |                                          |                    |
| Computer ID: DA1A-6F30-A407-F142<br>First name: Tsutomu, Last name:                                                                                                    | 2, NORIYUKI T<br>Kato                            | AKAGI,高木德                      | 之, Windows 8.1 (Version 6.3, Buil   | Id 9600,                         |                                          |                    |
| Embird 2021 Build 10.47 (64-bit) - registered to Noriyuki Takagi<br>s7bağ1XETDP5FxxTH#WosHS2H8CGVYYtUvCAmA#s\$tgap#ift₩\$<br>Application folder: Ci¥Program File¥¥MMIBD6A                            |                                                  |                                |                                     |                                  |                                          |                    |
| User data folder: C:¥Users¥NORIYUKI TAKAGI¥AppData¥Roaming¥EMBIRD64<br>Temporary files folder: C:¥Users¥NORIYUKI TAKAGI¥AppData¥Local¥Temp¥EMBIRD64                                                  |                                                  |                                |                                     |                                  |                                          |                    |
| No. Plug-in name                                                                                                    | Registered                                       | d Registrati                   | on number                           | ^                                |                                          |                    |
| 41. Alphabet_41, version 4 No                                                                                                    |                                                  |                                |                                     |                                  | ① [Digitizing Tools」の右側は                 |                    |
| 42. Alphabet_42, version 4     No       43. Cross Stitch     No                                                                                                    |                                                  |                                |                                     |                                  | 空欄をクリックして                                |                    |
| 44. Digitizing Tools 2021 Bui No                                                                                                    |                                                  |                                |                                     |                                  | 「Insert Plug-in Bagistration Number・・・」ボ |                    |
| 45. Font Engine No<br>46. Iconizer No                                                                                                    |                                                  |                                |                                     |                                  |                                          |                    |
| 47. Sfumato Stitch 2.0 No                                                                                                    |                                                  |                                |                                     |                                  | JZ ~ 7 7 7 7 7                           |                    |
| Insert Plug-in Registratio                                                                                                    | n Number                                         |                                | 👻 Uninstall Plug-in                 |                                  |                                          |                    |
| パスワードのパックアップ(B) 🗿 Print 闘 🗈 Copy to Clipboard 🥒 OK                                                                                                    |                                                  |                                |                                     |                                  |                                          |                    |
|                                                                                                    |                                                  |                                |                                     |                                  |                                          |                    |
| 📥 Click here to download E                                                                                                    | mbird or its                                     | plug-ins fro                   | n https://www.embird.net/download.  | htm                              |                                          |                    |
|                                                                                                    |                                                  |                                |                                     | 4                                | J                                        |                    |
|                                                                                                    | Plug-in                                          | Registra                       | tion                                | ×                                |                                          |                    |
| If you want to use a plug-in, you must register it first. Otherwise the usage                                                                                                    |                                                  |                                |                                     |                                  |                                          |                    |
| of plug-in is restricted in some way. You can purchase a plug-in at our web<br>site at http://www.embird.net. Each plug-in must be registered individually.                                          |                                                  |                                |                                     |                                  | (15) Plug-in Registration 」ウインドウ         |                    |
|                                                                                                    |                                                  |                                |                                     |                                  | が開きます。                                   |                    |
|                                                                                                    |                                                  |                                |                                     |                                  | Plug-in being registeredには               |                    |
| Digitizing Tools                                                                                                    |                                                  |                                |                                     | → Digitizing Tools の記載確認。        |                                          |                    |
| Plug-in Registration Number:                                                                                                    |                                                  |                                |                                     |                                  | メールでご案内の                                 |                    |
| 486100                                                                                                    |                                                  |                                |                                     |                                  | Plug-in Registration Numberを             |                    |
|                                                                                                    |                                                  |                                |                                     |                                  | 下の空欄に                                    |                    |
| Teekistel                                                                                                    |                                                  |                                |                                     | │ コピー(ctrl+c)&ペースト(ctrl+v)します。 │ |                                          |                    |
| Note: We will send you the Plug-in Registration Number required above after<br>purchasing plug-in at our web site. This number is not the same as password<br>required for Embird 2021 registration. |                                                  |                                |                                     | 「Regster」をクリック                   |                                          |                    |
|                                                                                                    |                                                  | 0112                           |                                     |                                  |                                          |                    |
|                                                                                                    |                                                  |                                |                                     |                                  |                                          |                    |
|                                                                                                    |                                                  |                                | Confirm                             | ×                                |                                          |                    |
| Your registration was successful! Thank you for                                                                                                    |                                                  |                                |                                     |                                  | ┃ 16「Confirm」確認                          | ウインドウが開きます。        |
| purchasing Embird products.                                                                                                    |                                                  |                                |                                     |                                  | →Гок                                     | 」をクリック             |
| Please note that it is not allowed to sell, share or<br>otherwise distribute the Embird registration                                                                                                 |                                                  |                                |                                     |                                  |                                          |                    |
| password and registered copy of Embird software.<br>When sharing of password is detected, the                                                                                                    |                                                  |                                |                                     |                                  | │ 登録が完了したこ                               | とを説明しています。         |
| registration will be disabled.                                                                                                    |                                                  |                                |                                     |                                  |                                          |                    |
| Press F1 to find more information in License<br>Agreement.                                                                                                    |                                                  |                                |                                     |                                  |                                          |                    |
|                                                                                                    |                                                  |                                |                                     |                                  |                                          |                    |
|                                                                                                    |                                                  |                                | UK 2                                | Help                             |                                          |                    |
| 4                                                                                                    | Insta                                            | lled Plug-i                    | ns – C                              | ×                                | (1) Installed Plug-i                     | ins」ウインドウに良ります     |
| Computer ID: DA1A-6F30-A407-F142, NORIYUKI TAKAGI, 高木徳之, Windows 8.1 (Version 6.3, Build 9600,<br>First name: Tsutomu, Last name: Kato                                                               |                                                  |                                |                                     |                                  | Digitizing Tools 1                       | の右側空欄に             |
| Embird 2021 Build 10.47 (64-bit) - registered to Noriyuki Takagi<br>s7b4≸XETP95FxxTHwAusHS2H6C8YYYLUVCanA*6\$tgap#ifLW\$<br>Application folder: C:¥Proeram Files¥EMBIRD64                            |                                                  |                                |                                     |                                  | Plug in Project ation Numberが            |                    |
| User data folder: C:¥Users¥NORIY<br>Temporary files folder: C:¥Users                                                                                                    | 'UKI TAKAGI¥A<br>¥Noriyuki ta                    | ppData¥Roamin<br>KAGI¥AppData≩ | g¥EMBIRD64<br>Local¥Temp¥EMBIRD64   |                                  |                                          | ニュー キー・チャー・キー・     |
| No. Plug-in name                                                                                                    | Registered                                       | Registrati                     | on number                           | ~                                |                                          | 衣小でれより。            |
| 41. Alphabet_41, version 4                                                                                                    | No                                               |                                |                                     |                                  |                                          |                    |
| 43. Cross Stitch                                                                                                    | No                                               |                                |                                     |                                  |                                          |                    |
| 44. Digitizing Tools 2021 Bui<br>45. Font Engine                                                                                                    | ols 2021 Bui Yes 486185                          |                                |                                     |                                  | <sup>(18)</sup> 続いて、他にEn                 | nbird ブラグインソフトが    |
| 46. Iconizer                                                                                                    | No                                               |                                |                                     |                                  | あれば、同様に登                                 | 録を続けて下さい。          |
| 47. Stumato Stitch 2.0                                                                                                    | No                                               |                                | @u                                  | •                                |                                          |                    |
| Insert Plug-In Kegistration Number                                                                                                    |                                                  |                                |                                     |                                  |                                          |                    |
| バスワードのバックアップ(B)                                                                                                    | ワードのバックアップ(B) ④ Print 認 口 Copy to Clipboard ✔ OK |                                | Ōĸ                                  |                                  |                                          |                    |
|                                                                                                    |                                                  |                                |                                     |                                  |                                          |                    |
| Lick here to download En                                                                                                    | mbird or its                                     | plug-ins fro                   | n https://www.embird.net/download.l | htm                              |                                          |                    |
|                                                                                                    |                                                  |                                |                                     |                                  | J                                        |                    |